## Adding APN to your Oppo Phone

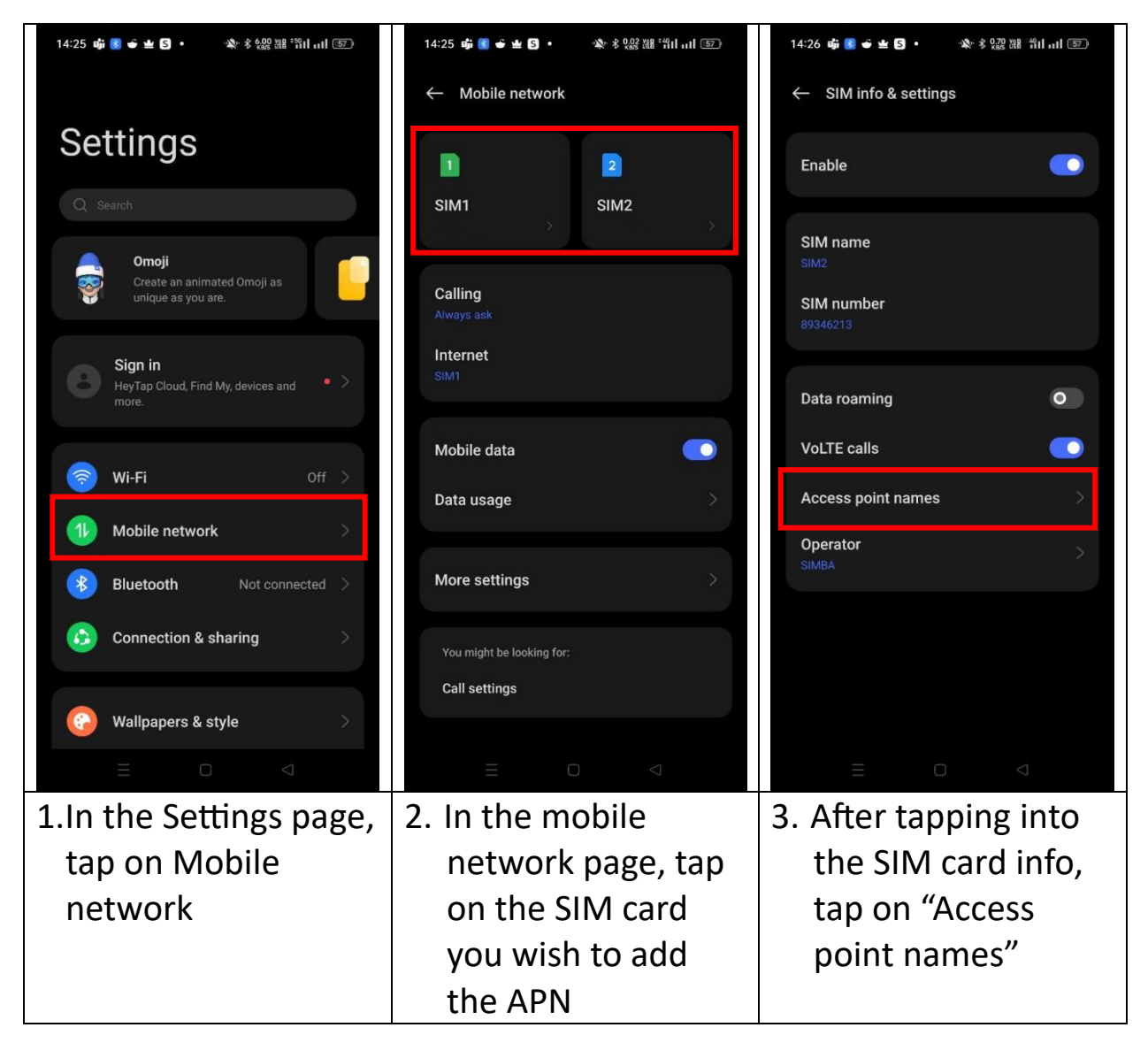

| 14:26 萌 🛯 单 🕒 ・ 🍂 孝 🥨 躍 省山 山 🖅      | 14:26 <b>崂 🛿 🔶 坐 🖸 ・</b> 🔌 🕏 🔐 溜山山 🗊   |
|-------------------------------------|----------------------------------------|
| $\leftarrow$ Access point names + : | $	imes$ Edit access point $\checkmark$ |
| General                             | Name                                   |
|                                     | TPG ×                                  |
|                                     | APN                                    |
| MMS                                 | ТРС                                    |
|                                     | Proxy<br>Not set                       |
|                                     | Port                                   |
|                                     | Not set                                |
|                                     | Username                               |
|                                     |                                        |
|                                     | Password<br>Not set                    |
|                                     | Server                                 |
|                                     | Not set                                |
|                                     | MMSC<br>Not est                        |
|                                     | ិញ<br>Delete APN                       |
|                                     |                                        |
| 4. Under the Access Point Names     | 5. Under APN, type in TPG and          |
| click on Add                        | save (Can leave everything else        |
|                                     | blank)                                 |